# Verizon Partner Solutions Exchange

November Release Notes 11.20.22

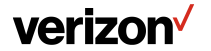

#### **Table of Contents**

| Products   | 4                                                  |
|------------|----------------------------------------------------|
| •          | Broadband Fiber to the Internet (FTTI) 2G speed    |
| •          | Wavelength Solutions                               |
| •          | Software Defined Interconnect                      |
| Network In | quiry (Beta Release)                               |
| ٠          | Request and download network maps (KMZ format)     |
| Ordering   |                                                    |
| •          | Search for historical orders                       |
| Change Se  | rvice14                                            |
| •          | Project ID field (Change Services and Disconnects) |
| •          | Move & change for products                         |

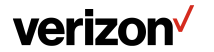

#### **Table of Contents**

Repair ......17

- Improved validation
- Additional email address
- Redesign the comments section

| B2B: Application Programming Interface (API) Capabilities2 | 21 |
|------------------------------------------------------------|----|
|------------------------------------------------------------|----|

- Compliant with MEF
- Broadband Fiber to the Internet (FTTI)

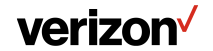

## **Products**

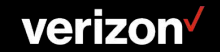

### **Broadband Fiber to the Internet (FTTI) 2G speed**

From the Start Button, click **New Service**, **Broadband Services**, and select the **FTTI Wholesale** tile, click **Availability to Order** & complete the Administration window.

|       |                         | FTTI demo 🖌<br>Product Selected: FTTI | Business                                                                                   | Administr                              | ation C               | onfiguration | Contacts | Delivery | Summary   |
|-------|-------------------------|---------------------------------------|--------------------------------------------------------------------------------------------|----------------------------------------|-----------------------|--------------|----------|----------|-----------|
| On th | e Configuration window: |                                       |                                                                                            |                                        |                       |              |          |          |           |
| 1.    | Click <b>+More</b>      |                                       | Speed:                                                                                     |                                        |                       |              |          |          |           |
| 2.    | continue with the order |                                       | Selected: 2 Gbps<br>25 Mbps 50 Mbps 75 Mbps +More<br>Routing Information:<br>Type of Data: | <br>\<br>\<br>\                        | Speed<br>Select Speed |              |          |          |           |
|       |                         |                                       | Selected:           Dynamic         Static                                                 |                                        | 25 Mbps               | 5            | 50 Mbps  | 75 Mbps  | 150 Mbps  |
|       |                         | -                                     | Contract Terms:                                                                            |                                        | 300 Mbps              | 5            | 00 Mbps  | 1 Gbps   | 2 Gbps    |
|       |                         |                                       |                                                                                            | `````````````````````````````````````` |                       |              | Cancel   | Save     |           |
|       |                         |                                       | Discard                                                                                    |                                        |                       |              |          |          | Back Next |

Note: 2G is only available in the Verizon Partner Solutions Exchange portal.

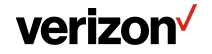

#### **Wavelength Solutions**

#### 10G National protected IXC Transport (OTN Route Type) enhancement

#### **Shop by Products**

| Broadband Services   | - | i=                                                                                                   | Legacy Supported                                                   | :=      | i≡                                             |
|----------------------|---|----------------------------------------------------------------------------------------------------|--------------------------------------------------------------------|---------|------------------------------------------------|
| Core Services        | - | Wavelength Solutions                                                                                 | VzT Wave Services                                                  |         | VzB Wave Service                               |
| Ethernet             | - | Metro/Regional Wave (OWS), Metro/National Wave<br>(MPL/USPL), Metro/National Wave (Current Platform) | Non-CX Optical Wave Service (OWS)/OWS-<br>Extension (OE) Services. | Dptical | Non-Optimized National and Metro Wave Service. |
| IP Data Networking   | - |                                                                                                    |                                                                    |         |                                                |
| Strategic Services   | - | Start Quote                                                                                          | Direct to Order                                                    |         | Download lemplate Submit Hequest               |
| Voice Services       | - |                                                                                                    |                                                                    |         |                                                |
| Wave Services        | • |                                                                                                    |                                                                    |         |                                                |
| Wavelength Solutions |   |                                                                                                    |                                                                    |         |                                                |
|                      |   |                                                                                                    |                                                                    |         |                                                |

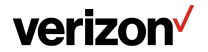

#### **Software Defined Interconnect**

Introducing the ability to quote and order **Software Defined Interconnect** for **PIP** and **Switched E-Line**. Status and Milestone information is viewable via the **Request Worklist** directly in the Verizon Partner Solutions Exchange Portal

#### Interested in Software Defined Interconnect?

Please contact your Account Manager

|                                                            |                                                                                                    | Start          |
|------------------------------------------------------------|----------------------------------------------------------------------------------------------------|----------------|
|                                                            |                                                                                                    | New Service    |
|                                                            |                                                                                                    | Multi-Loc Quot |
| 10p by Products                                            |                                                                                                    | Change Service |
| Describer d'Orandara                                       | -                                                                                                    | Repair Ticket  |
| Broadband Services                                         | • ·-                                                                                                    |                |
| Core Services                                              | <ul> <li>Software Defined Interconnect (Ethernet)</li> </ul>                                            |                |
| Ethernet                                                   | SDI enables same day activation of a virtual layer 2     access loop Ethernet E-Line and Ethernet E-LAN |                |
| Dedicated E-Line                                           | services to Equinix IBX data centers globally.                                                          |                |
| Metro/Corridor (VzON)                                      | Download Template Submit Request                                                                        |                |
| Dedicated E-Line                                           |                                                                                                    |                |
| Switched E-LAN                                             |                                                                                                    |                |
| Switched E-Line                                            |                                                                                                    |                |
| Metro/Regional (TLS)                                       |                                                                                                    |                |
| Metro/National (EVPL)                                      |                                                                                                    |                |
| Switched E-Line                                            |                                                                                                    |                |
| Software Defined Interconnect                              |                                                                                                    |                |
|                                                            |                                                                                                    |                |
| IP Data Networking                                         | <b>•</b>                                                                                                |                |
| IP Data Networking<br>Strategic Services                   | •<br>•                                                                                                  |                |
| IP Data Networking<br>Strategic Services<br>Voice Services | ▼<br>▼<br>▼                                                                                             |                |

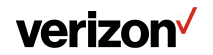

# **Network Inquiry**

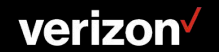

#### **Network Inquiry**|Beta Trial

Enabled the ability to request and download network maps (KMZ format) for as-provisioned service, quoted route design for Wave service, and fiber availability. Customers approved to view maps will have this capability.

Note: Only customers participating in the BETA Trial will have visibility to the Network Inquiry functionality.

#### **General Availability Coming In 2023**

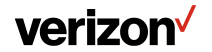

# Ordering

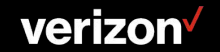

#### **Historical View**

**Search for historical orders** that were **completed** or **cancelled** in the former Order by Product (OBP) and National Order By Product (NOBP) systems.

|   | III<br>My Worklists 3EN | <ol> <li>Select Tools from the Hamburger Menu  verizon</li> <li>Select Historical Records</li> </ol> |                                                                                              |
|---|-------------------------|----------------------------------------------------------------------------------------------------|----------------------------------------------------------------------------------------------|
|   | My Favorites            | 3. Select Order Search                                                                               |                                                                                              |
| 1 | Tools                   | Support Tools                                                                                        |                                                                                              |
|   | B2B Quote Search        | Migration V<br>GWP Quote Search                                                                      | _ Historical Legacy Order Search for Order By<br>Product (OBP) and National Order By Product |
|   | Verizon Links +         | Data Library V                                                                                       | (NOBP)                                                                                       |
|   | Customer Training       | CWP Quote Search                                                                                     | Order Search 3                                                                               |
|   | Set Up                  |                                                                                                    |                                                                                              |
|   | Contracts               |                                                                                                    |                                                                                              |
|   |                         |                                                                                                    |                                                                                              |
|   |                         |                                                                                                    |                                                                                              |
|   |                         |                                                                                                    |                                                                                              |
| V | erizon                  | Verizon confidential and proprietary. Unauthorized disclosure, reproduction or other use prohibited. |                                                                                              |

#### **Historical View**

- 1. Enter the PON under the Purchase Order Number (PON) field then Click on Search icon ((Full PON must be typed in the search bar)
- 2. Search icon will return results of PON into an order list view/summary
- 3. Ability to download to PDF

| Order Search |            |        | 4                     |           |            |                   |          |
|--------------|------------|--------|-----------------------|-----------|------------|-------------------|----------|
| DS1P2PATP1   |            |        |                       |           |            |                   |          |
| CCNA †       | PON 1, 2   | icsc † | Status 1 <sub>4</sub> | Product † | Activity † | Cancel/Complete † | Download |
| ABC          | DS1P2PATP1 | NJ90   | CANCELLED             | DS1       | D          | 10/31/2022        | 7        |
| ABC          | DSIP2PATP1 | NY01   | CANCELLED             | DS3       | D          | 09/30/2022        | *        |

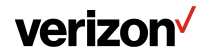

Verizon confidential and proprietary. Unauthorized disclosure, reproduction or other use prohibited.

## **Change Service**

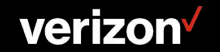

#### **Project Field**

Added the Project ID field on change and disconnect orders to identify the project with which the order is associated.

| Change Service<br>Product Selected: Dedicated E-Line - Point to Point | ව<br>Details                 | Pricing                                                                   | Contacts               | Delivery                     | Summary                                 |                      |                            |
|-----------------------------------------------------------------------|------------------------------|---------------------------------------------------------------------------|------------------------|------------------------------|-----------------------------------------|----------------------|----------------------------|
| Change Service                                                        | Service Location<br>4 CENTER |                                                                           | Circuit Alies          | End Customer Name<br>VZ CLLI | Product Offering<br>VzON Point to Point |                      |                            |
| Order Name Order Name*: Required                                      |                              |                                                                           | Project ID:            |                              |                                         | ^                    |                            |
| Admin<br>Speed<br>Remarks                                             |                              | Disconnect Service<br>Product Selected: Decicated E-Line - Point to Point | nt<br>Service Location | Details                      | Contacts<br>Int/Contacts                | Delivery             | Summary<br>ProductOffering |
|                                                                       |                              | Order Name*:                                                              |                        |                              | Projec                                  | t ID;                |                            |
|                                                                       |                              |                                                                           |                        |                              | Relate                                  | d Order Name (RPON): |                            |
|                                                                       |                              |                                                                           |                        |                              |                                         |                      | Back Next                  |

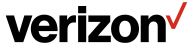

### Move and Change for Products

Enabling the ability to process a move and change service request for Private Line (USPL, MPL), Dedicated Access Line and Non-Optimized PIP.

From the Start Button, click **Change Service**:

- 1. On the **Search** window, enter the **circuit**
- 2. Select the circuit
- 3. Click **Move** or **Change**

| ≡ ve    | rizon⁄               |                                                                                       |                                                                                         | Start Messages My Items Welcome |
|---------|----------------------|---------------------------------------------------------------------------------------|-----------------------------------------------------------------------------------------|---------------------------------|
|         | AWARENESS: Effecti   | ive immediately, before a Verizon technician is dispatched to a location, the dispatc | n center will be asking the local contact a series of questions to identify a safe work | ing or<br>Multi-Loc Quote       |
|         |                      |                                                                                       |                                                                                         | Change Service                  |
| earch   |                      |                                                                                       |                                                                                         | Nepar Doket                     |
| dHC     | <b>•</b>             |                                                                                       |                                                                                         | ٩                               |
|         |                      |                                                                                       |                                                                                         |                                 |
|         |                      |                                                                                       |                                                                                         | Move Change Services Disconnect |
|         |                      |                                                                                       |                                                                                         |                                 |
| Select  | *, Circuit ID Number | *, Service Location                                                                   | * <sub>4</sub> Company                                                                  | * Product Offering              |
| •       | DTIO                 | 2050 BALL                                                                             | uc                                                                                      | un                              |
| <u></u> | D110                 | 21715 FILIC                                                                           | шс                                                                                      | UNI                             |
| 0       | D1K                  | 2050 BALL                                                                             | s, uc                                                                                   | Private Line TDM                |
|         |                      |                                                                                       |                                                                                         |                                 |
|         |                      |                                                                                       |                                                                                         |                                 |
|         |                      |                                                                                       |                                                                                         |                                 |

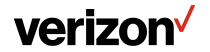

#### **Move and Change for Products**

After selecting Move or Change Complete the required fields:

- 1. Company Name
- 2. Request Name
- 3. Request Type
- 4. Remarks (if applicable)
- 5. Download Template to retrieve order form
- 6. Upload Files

#### Submit the request

| Product:                         | PRIVATE INTERNET PROTOCOL       |                              |   |
|----------------------------------|---------------------------------|------------------------------|---|
| Company Name*:                   | 0                               | •                            |   |
| Request Name*:                   | Demo 2                          | Remarks: 4                   |   |
| Request Type*:                   | 3 Select Request Type           | <b>v</b>                     | 4 |
| Order Type:                      | Change                          | ✓ Characters remaining : 255 |   |
| Contact Name*:                   | Demo                            |                              |   |
| Contact Email*:                  | Demo@demo.com                   |                              |   |
| Contact Phone*:                  | 111111111                       |                              |   |
| Jpload Requested template file:  |                                 |                              |   |
| 1 Upload Files                   | Dr drop files Jownload Template | 6                            |   |
| The total combined allowed f     | file size is 10 MB              | -                            |   |
| File types accepted: pdf, xls. o | csv, doc, and txt               |                              |   |

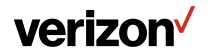

# Repair

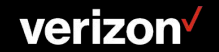

#### Repair

Repair enhancements for a better user experience include the following:

- Improved validation
- Ability to add an additional email address
- Redesign of the comments section

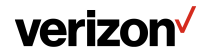

#### **Repair** Improved Validation

Each circuit is validated prior to the repair ticket being saved or submitted. The Save button will only become sensitive once all circuits are valid.

Note: Hover over the error for a description of error.

| State<br>Service Address<br>Issue Type Code | NY<br>30 - 76 M=<br>Down Hard |     |     |      |      |          |                                  |       |     |
|---------------------------------------------|-------------------------------|-----|-----|------|------|----------|----------------------------------|-------|-----|
| L Lead Circuit ID                           | 212249                        |     |     |      |      |          | 11. Circuit ID                   | /     | /   |
| 2. Circuit ID                               | 212                           | 1   | 249 |      | 0985 | <b>A</b> | 12. Circuit ID                   | /     | /   |
| . Circuit ID                                | 212                           | ) / | 249 | -    | 0991 | <b>A</b> | 13. Circuit ID                   | /     | _ / |
| 4. Circuit ID                               | 212                           | 1   | 249 |      | 0927 | 0        | 14. Circuit ID                   | · · · |     |
| 5. Circuit ID                               |                               | 1   |     |      |      |          | 15. Circuit ID                   | /     |     |
| 5. Circuit ID                               |                               | 1   |     | -    |      |          | 16. Circuit ID                   | /     |     |
| Circuit ID                                  |                               | ]/  |     | 1    |      |          | 17. Circuit ID                   | /     | /   |
| 3. Circuit ID                               |                               | ]/  |     |      | ·    |          | 18. Circuit ID                   | /     | /   |
| ). Circuit ID                               |                               | ] / |     |      |      |          | 19. Circuit ID                   | /     |     |
| 0. Circuit ID                               |                               | ] / |     |      |      |          | 20. Circuit ID                   | /     | /   |
| 9. Circuit ID<br>10. Circuit ID             |                               | ]'  |     | Cane | y    | Cle      | 19. Circuit ID<br>20. Circuit ID | ve    |     |

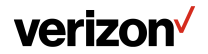

### **Repair** Additional Email Address

The Additional Email Address field is available in the Repair role as a part of the profile, this allows the automatic notification for the additional email address.

- 1. Select My Items, My Profile
- 2. Open Notifications, Choose **Repair** from the dropdown.
- 3. Enter Additional Email Address and save

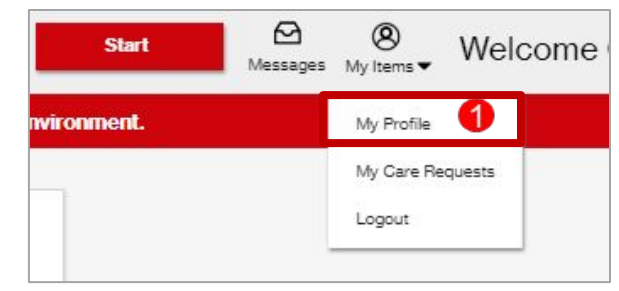

| User Information<br>Password & Security<br>Products - Company Assi<br>Companies<br>Subscriptions<br>Notifications |   |  |  |
|----------------------------------------------------------------------------------------------------|---|--|--|
| Notifications for<br>2 Repair<br>Salect the notifications you would like to receive email updates for.            |   |  |  |
| Additional Email Address (Optional)                                                                               | ] |  |  |
| No Access - Customer Facility Pending Customer Verification                                                       | - |  |  |

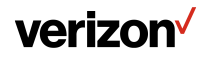

Verizon confidential and proprietary. Unauthorized disclosure, reproduction or other use prohibited.

#### **Repair**|Comment redesign

Comments are now in their own section of the Ticket Detail Summary.

| Transaction ID:000(<br>Service ID:32/KFGS                                                                                                    | N                  | Identify Service                                        | Verify Service | Ticket Detail Sur   |
|----------------------------------------------------------------------------------------------------|--------------------|---------------------------------------------------------|----------------|---------------------|
| Circuit ID: 82/K<br>Customer Alias : A                                                                                                    | Location A: 250 C  |                                                         | Products:      |                     |
| End Customer Name :                                                                                                    | Customer Reference | e:                                                      | 21120          |                     |
| High Level Status: Error                                                                                                    | Detailed Status: O | ben                                                     | Issue Type:    | Degraded            |
|                                                                                                    |                    |                                                         |                | + Expand All        |
| Trouble Ticket Status Progression                                                                                                    |                    |                                                         |                | <b>_</b>            |
|                                                                                                    |                    |                                                         |                |                     |
| Activity Log                                                                                                    |                    |                                                         |                |                     |
| Additional Details                                                                                                    |                    |                                                         |                |                     |
| Comments                                                                                                    |                    |                                                         |                |                     |
|                                                                                                    |                    |                                                         |                |                     |
|                                                                                                    |                    |                                                         |                |                     |
| 09/12/2022 12:04 PM<br>[System Generated]: Processing error. System failed to return                                                                    | data.              | Comments:                                               |                |                     |
| 06/12/2022 12:04 PM<br>[System Generated]: Processing error: System failed to return<br>06/12/2022 12:04 PM                                             | data.              | Comments:                                               |                |                     |
| 09/12/2022 12:04 PM<br>[System Generated]: Processing error: System failed to return<br>09/12/2022 12:04 PM<br>TRAINING                                 | data.              | Comments:                                               |                |                     |
| 09/12/2022 12:04 PM<br>[System Generated]: Processing error: System failed to return<br>09/12/2022 12:04 PM<br>TRAINING                                 | data.              | Comments:                                               | ß              |                     |
| 09/12/2022 12:04 PM<br>[System Generated]: Processing error: System failed to return<br>09/12/2022 12:04 PM<br>TRAINING                                 | data.              | S00 remaining characters availab                        | ale.           |                     |
| 09/12/2022 12:04 PM<br>[System Generated]: Processing error. System failed to return<br>09/12/2022 12:04 PM<br>TRAINING                                 | data.              | Comments:<br>300 remaining characters availab<br>Submit | nke.           |                     |
| 09/12/2022 12:04 PM<br>[System Generated]: Processing error: System failed to return<br>09/12/2022 12:04 PM<br>TRAINING                                 | data.              | Comments:<br>300 remaining characters availab<br>Submit | Ne.            |                     |
| 09/12/2022 12:04 PM<br>[System Generated]: Processing error: System failed to return<br>09/12/2022 12:04 PM<br>TRAINING                                 | data.              | Comments:<br>300 remaining characters availab<br>Submit | sle.           |                     |
| 09/12/2022 12:04PM<br>[System Generated]: Processing error: System failed to return<br>09/12/2022 12:04PM<br>TRAINING                                   | idata.             | Comments:                                               | ole.           |                     |
| 09/12/2022 12:04PM<br>[System Generated]: Processing error: System failed to return<br>09/12/2022 12:04PM<br>TRAINING                                   | rdata.             | Comments:                                               | ole.           |                     |
| 09/12/2022 12:04PM<br>[System Generated]: Processing error: System failed to return<br>09/12/2022 12:04PM<br>TRAINING                                   | :data.             | Comments:<br>500 remaining characters availab<br>Submit | ole.           |                     |
| O9/12/2022 12:04 PM<br>[System Generated]. Processing error. System failed to return<br>O9/12/2022 12:04 PM<br>TRAINING<br>Show History Escalate Ticket | . data.            | Comments:<br>500 remaining characters availab<br>Submit | ole.           | Go Back to Worklist |

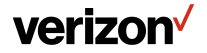

## **B2B: Application Programming Interface (API) Capabilities**

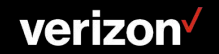

#### **B2B: Application Programming Interface (API) Capabilities**

Ordering Ethernet Switched E-Line API now compliant with MEF LSO Sonata Framework Release Dolly.

Broadband Fiber to the Internet (FTTI) service qualification API for all speeds (Dec 2022).

Interested in B2B? Please email connectivity.management.team@verizon.com

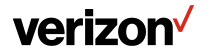

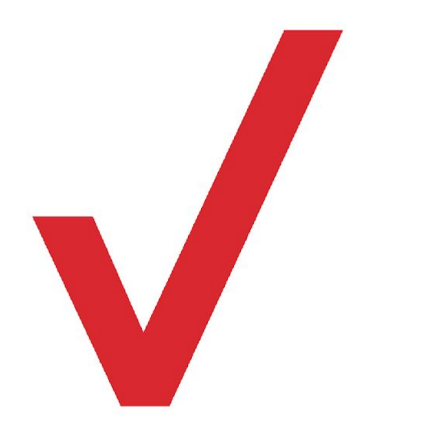